#### **Columbia University Finance Training** Job Aid: Looking up Concur Transactions in ARC and FDS

This job aid reviews how to search for Concur transactions in ARC, how to run the Trial Balance by Account Detail report in FDS, and provides the ARC Voucher to Concur field mapping. The Concur Report Key maps to the ARC Invoice ID and can be used in ARC to search for the Voucher associated with the Concur transaction. The Trial Balance by Account Detail report is available in the Financial Data Store (FDS) and includes a column that provides visibility to voucher comments from the voucher Invoice Information tab within ARC.

# Finding the Report Key for an Expense Report in Concur

In order to look up the ARC Voucher associated with a fully approved Concur transaction, you must find the Concur Report Key for the Expense Report, which is mapped to the Invoice ID in ARC. You can look up an Expense Report in Concur to find the Report Key.

1. In Concur, click the **Expense** tab. The Report Library View displays Active Expense Reports.

|                 |                  |            |              |               |                                                      |               | Adminis                                       | stration -         | Help - |
|-----------------|------------------|------------|--------------|---------------|------------------------------------------------------|---------------|-----------------------------------------------|--------------------|--------|
| SAP Concur C    | Requests         | Expense    | Approvals    | App Center    |                                                      |               |                                               | Profile 👻          | 2      |
| Manage Expenses | View Transaction | s Cash A   | dvances Pr   | ocess Reports |                                                      |               |                                               |                    |        |
| Manage Exp      | oenses           |            |              |               |                                                      |               |                                               |                    |        |
| REPORT LIBRAF   | XY View Acti     | ve Reports | ·            |               |                                                      |               |                                               |                    |        |
|                 |                  | N          | ot submitted | 0 04/14/2020  | SUBMITTED                                            | 04/15/2020    | SUBMITTED                                     | 04/14/             | 2020   |
|                 |                  | в          | usiness Lun  | ch            | Business lunch                                       |               | Busines Lunch                                 |                    |        |
| Create New      | Report           | \$         | 110.00       |               | \$37.00                                              |               | \$60.00                                       |                    |        |
|                 |                  |            |              |               | Submitted & Pending App<br>AA Approver Initial Revie | oroval<br>wer | Submitted & Pending<br>AA Approver Initial Re | Approval<br>viewer |        |

2. Click the View dropdown and select the desired view,

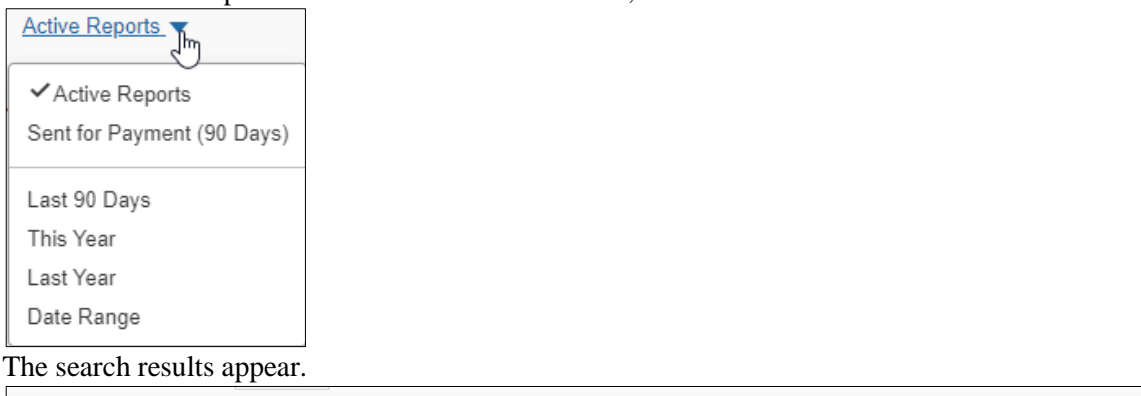

| Create New Report                                       |                   |             |         |           |
|---------------------------------------------------------|-------------------|-------------|---------|-----------|
| Report Name 🔺                                           | Status            | Report Date | Amount  | Requested |
| Wireless TBER Due in August<br>ID: 45D1F53DD8B840D9BCEE | Payment Confirmed | 07/13/2020  | \$64.87 | \$64.87   |
| Wireless TBER Due in Dec<br>ID: 8D16AEEDEAB346CE9673    | Payment Confirmed | 11/14/2020  | \$64.92 | \$64.92   |
| Wireless TBER Due in Nov<br>ID: 953773BCFC2949CFBF83    | Payment Confirmed | 10/14/2020  | \$64.92 | \$64.92   |
| Wireless TBER Due in Oct<br>ID: FDEA3A8114E545E48291    | Payment Confirmed | 09/21/2020  | \$64.87 | \$64.87   |
| Wireless TBER Due in Sept<br>ID: 4D0170BE4FD946D8BB7E   | Payment Confirmed | 08/21/2020  | \$64.87 | \$64.87   |

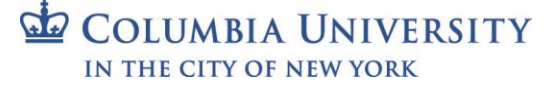

# **Columbia University Finance Training**

Job Aid: Looking up Concur Transactions in ARC and FDS

3. Click the row of the desired Expense Report to view.

| Event meeting \$50.00 🛍<br>Not Submitted                                              |                                             |                | Copy Report | Submit Report |
|---------------------------------------------------------------------------------------|---------------------------------------------|----------------|-------------|---------------|
| Report Details  Print/Share Manage Receipts Add Expense CU Detailed Report w/ Summary | Travel Allowance  Allocate Combine Expenses |                |             |               |
| Alerts Receipt Payment Type                                                           | Expense Type                                | Vendor Details | Date 🔻      | Requested     |
| Cash/Personal Credit Card                                                             | Individual Meal - Lunch                     |                | 01/08/2021  | \$50.00       |

4. Click the **Print/Share** dropdown and select **CU Detailed Report w/ Summary**. The CU Detailed Report w/ Summary window displays the Report Key.

| *CU Detailed Report w/ Summary                                                                               | ×        |
|----------------------------------------------------------------------------------------------------|----------|
| Show Itemizations                                                                                            | <b>^</b> |
| Expense Report<br>Report Name : Event meeting<br>Report Key : 13354<br>Cash Advance Utilized Amount : \$0.00 |          |
| User Name : Zaretsky, Eric<br>User ID : 10214792<br>Email Address : ez2248@columbia.edu                      |          |

**Note:** Approvers that are viewing a Payee's Expense Report can find the Report Key by clicking the Print/Email dropdown and selecting CU Detailed Report w/ Summary. Approvers can also view the Report Key on the Report Header page.

#### Finding the Voucher for a Concur Transaction in ARC

Once you know the Report Key, you can use it to find the Voucher in ARC.

1. Click the **Buying and Paying** tile and then click the **Voucher Entry** tab.

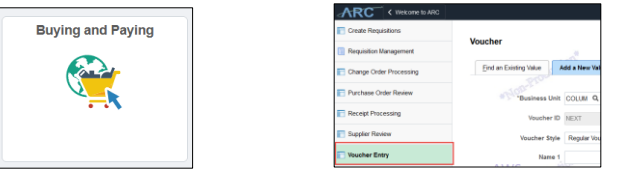

Or, click the NavBar > Main Menu > Accounts Payable > Vouchers > Add/Update > Regular Entry.

2. Click the Find an Existing Value tab.

| Find an Existing value     | Add a New Value |    |  |
|----------------------------|-----------------|----|--|
| Search Criteria            |                 |    |  |
| Jse Saved Search:          | ~               |    |  |
| Business Unit = 🗸          | COLUM           | ٩  |  |
| Voucher ID begins          | with ~ 9698     |    |  |
| Invoice Date =             | ~               | 21 |  |
| Short Supplier Name begins | with 🗸          |    |  |
| Supplier ID begins         | with 🗸          | Q  |  |
| Supplier Name begins       | with 🗸          |    |  |
| Voucher Style =            | ~               | *  |  |
| Related Voucher begins     | with 🗸          |    |  |
| Entry Status =             | ~               | ~  |  |
| Voucher Source =           | ~               | *  |  |
| Origin begins              | with V CNR      | 0  |  |
| Classification =           | ~               | ~  |  |
| Incomplete Voucher =       | ~               | ~  |  |
|                            |                 |    |  |

| <b>a</b> | COLUMBIA UNIVERSITY     |
|----------|-------------------------|
|          | IN THE CITY OF NEW YORK |

Job Aid: Looking up Concur Transactions in ARC and FDS

- 3. Enter the Report Key from the Expense Report into the Invoice Number field.
- 4. In the **Origin** field, enter **CNR**.
- 5. Click Search. Vouchers that begin with the same invoice numbers appear in the search results.

| Search R    | esults                      |                       |                 |                                    |                |                              |             |                  |                |                |             |                |                  |
|-------------|-----------------------------|-----------------------|-----------------|------------------------------------|----------------|------------------------------|-------------|------------------|----------------|----------------|-------------|----------------|------------------|
| View 100    |                             |                       |                 |                                    |                |                              |             |                  |                |                |             | First 🕚        | 1-64 of 64 🛞 La  |
| Business Ur | nit Voucher ID Invoice Numb | er Gross Invoice Amou | nt Payment Amou | nt Invoice Date Short Supplier Nam | ne Supplier ID | Supplier Name                | Voucher Sty | le Related Vouch | er Entry Statu | s Voucher Sour | ce Origin ( | Classification | Incomplete Vouch |
| COLUM       | 04202213 9638               | 150.97                | 150.97          | 11/02/2019 KHALSA STA              | 0000004443     | KHALSA STATIONERS INC        | Regular     | (blank)          | Postable       | Online         | CCO S       | Supplier       | Complete         |
| COLUM       | 03914876 9638               | 150                   | 150             | 04/22/2019 PLATINUM E              | 000002618      | PLATINUM ELECTRICAL SERVICE  | Regular     | 1135307          | Postable       | EDI            | MMO 3       | Supplier       | Complete         |
| COLUM       | 03718632 9638               | 460                   | 460             | 01/24/2019 P KEANE IN              | 000002697      | P KEANE INC                  | Regular     | 1124205          | Postable       | EDI            | MMO S       | Supplier       | Complete         |
| COLUM       | 03690506 9638 -R            | 100                   | 100             | 11/13/2020                         | CNR0(          |                              | Regular     | 41               | Postable       | EDI            | CNR         | Student Em     | Complete         |
| COLUM       | 01764119 9638               | 396.7                 | 396.7           | 08/04/2015 JGT CONTRA              | 0000004122     | JGT CONTRACTING CORP         | Regular     | 1005598          | Postable       | EDI            | MMO S       | Supplier       | Complete         |
| COLUM       | 01529094 9638               | 3501.44               | 3501.44         | 03/31/2015 RENZO PIAN              | 000000223      | RENZO PIANO BLDG WORKSHOP    | Regular     | IN-10677         | Postable       | EDI            | SF2         | Supplier       | Complete         |
| COLUM       | 01374000 9638               | 300                   | 300             | 01/05/2015 SCRUB CLEA              | 0000004421     | SCRUB CLEAN MAINTENANCE CORP | Regular     | (blank)          | Postable       | Online         | SRG S       | Supplier       | Complete         |
| COLUM       | 00973876 9638               | 236                   | 236             | 03/25/2014 X CAFFE 39              | 000006649      | X CAFFE 3952 BWAY CORP       | Regular     | (blank)          | Postable       | Online         | P&S S       | Supplier       | Complete         |
| COLUM       | 00940647 0699               | 544.70                | 644 70          | 10/17/2012 ACE DENITAL             | 0000002646     | ACE DENITAL CODD             | Degular     | (black)          | Destable       | Onlino         | EAC 1       | Ruppling       | Complete         |

Depending on the Concur transaction type, the Invoice Number will display the Concur Report Key appended with an R, A, or C. Refer to the ARC Voucher to Concur Field Mapping section of this Job Aid for details.

### **Running the Trial Balance by Account Detail Report**

1. The Trial Balance by Account Detail report is accessed from **FDS**, a link to which can be found on the ARC portal. For guidance on how to launch and use the FDS On Demand Report interface, click <u>here</u>.

![](_page_2_Picture_9.jpeg)

2. Click the FDS On Demand Reports tile.

| FDS Folder/Report Selection: | Trial Balance Reports | Trial Balance by Account Detail |
|------------------------------|-----------------------|---------------------------------|
|                              |                       |                                 |

3. From the FDS Folder/Report Selection dropdown, select Trial Balance Reports and then select Trial Balance by Account Detail from second dropdown that appears. The Enter Values form appears.

 $\sim$ 

| Time Period | Fiscal Year (Required)                                                                                                    |                                                                                                    | From Accounting Period. (Require | 1)    | To Accounting Period. (Required)                                                                                                    |     |                   |            |
|-------------|----------------------------------------------------------------------------------------------------|----------------------------------------------------------------------------------------------------|----------------------------------|-------|----------------------------------------------------------------------------------------------------|-----|-------------------|------------|
|             |                                                                                                    | ~                                                                                                    |                                  | ~     |                                                                                                    | ~   |                   |            |
| BU/Fund     | Business Unit (Required)<br>L1 - Columbia U Consolit<br>AGENC - Other Agencies<br>AMERI - American Assen<br>COCIN - Columbia Other<br>COLUM - Columbia Unive<br>CPMCF - CPHC Fund<br>CTDOC - Columbia Other<br>CTDOC - Columbia Conso<br>CUUCI - Columbia Other<br>CUEI - Columbia Unive | lated almology Consistence of Connecticul<br>tably almology Consistence of Connecticul<br>tablonal Program<br>Elimination E<br>sity Healthca | Selected Business Unit(s)        | e Ali | Fund.<br>LI - ALL UNIDS<br>L2 - NON-OPERATING_FUNDS<br>L2 - OPERATING_FUNDS<br>L3 - OPERATING_FUNDS<br>L3 - OPERATING_FUNDS<br>L3 - Operating Gifts-UR<br>L3 - Operating Gifts-UR<br>L3 - Operating Gifts-UR | t > | Selected Fund.(s) | Remove All |
| Account     | Account. (Required)                                                                                                    | Add                                                                                                    |                                  |       |                                                                                                    |     |                   |            |

- 4. Enter all required and desired optional Values.
- 5. Click **Run Report** at the bottom of the form.

#### **Exporting the Report to Excel**

Voucher comments on the Trial Balance by Account Detail report are best viewed when exported to Excel because some comments, depending on character length, may overlap with other columns. However, once exported to Excel, you can easily expand columns, as needed, to clearly see the content.

- 1. Click the **Export** icon on the toolbar at the top of the report viewer. The Export window appears.
- 2. Select Microsoft Excel (XLSX) from the File Format dropdown.
- 3. Click the **Export** button.

# **Columbia University Finance Training**

Job Aid: Looking up Concur Transactions in ARC and FDS

# **ARC Voucher to Concur Field Mapping**

ARC Invoice ID maps to Concur Report Key, appended by the values below (e.g. 1408-R):

- R = Reimbursement
- A = Cash Advance
- C = Credit Card (Air / Rail Central Pay or Corporate Card)

ARC Voucher Type maps to Concur transactions as follows:

- E = Employee Reimbursement
- X = Corporate Card Transaction
- Y = Columbia Air / Rail Central Pay Transaction

ARC Voucher Comments *for Expenses* is populated with Concur Report Name and Concur Trip or Report Purpose ARC Voucher Comments *for Requests* is populated with Concur Request Name and Request Purpose

ARC Voucher Line Description *for Expenses* is populated with the Concur **Expense Type** ARC Voucher Line Description *for Requests* is populated with **Cash Advance** 

# **Getting Help**

Please contact the Finance Service Center http://finance.columbia.edu/content/finance-service-center

You can log an incident or request a service via Service Now <u>https://columbia.service-now.com</u>